MANUAL DE OPERAÇÃO E CONTROLE

# UC100 - Ferramenta de Atualização de Software

Revisão 01 Agostode 2024

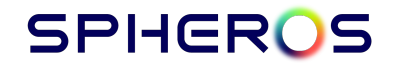

# UC100 - Ferramenta de Atualização de Software

### ÍNDICE

| 1- Introdução:                       | 3 |
|--------------------------------------|---|
| 2- Visão Geral:                      | 3 |
| 3- Procedimento de gravação:         | 4 |
| 4- Considerações:                    | 5 |
| 5- Tabela de Erros:                  | 5 |
| 6- Idioma:                           | 6 |
| 7- Atualização do software da UC100: | 7 |
| 8- Histórico de Alterações:          | 8 |

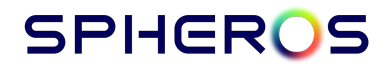

#### 1. INTRODUÇÃO:

Este manual foi desenvolvido com a finalidade de instruir a utilização da UC100 na versão de Ferramenta de Atualização de Software em equipamentos eletrônicos de fabricação Spheros.

#### 2. VISÃO GERAL:

Para realizar a atualização de um dispositivo eletrônico Spheros, deve-se ter à disposição os seguintes itens:

- Chicote de conexão entre UC100 e dispositivo a ser atualizado.
- Pendrive com o software a ser gravado no dispositivo.

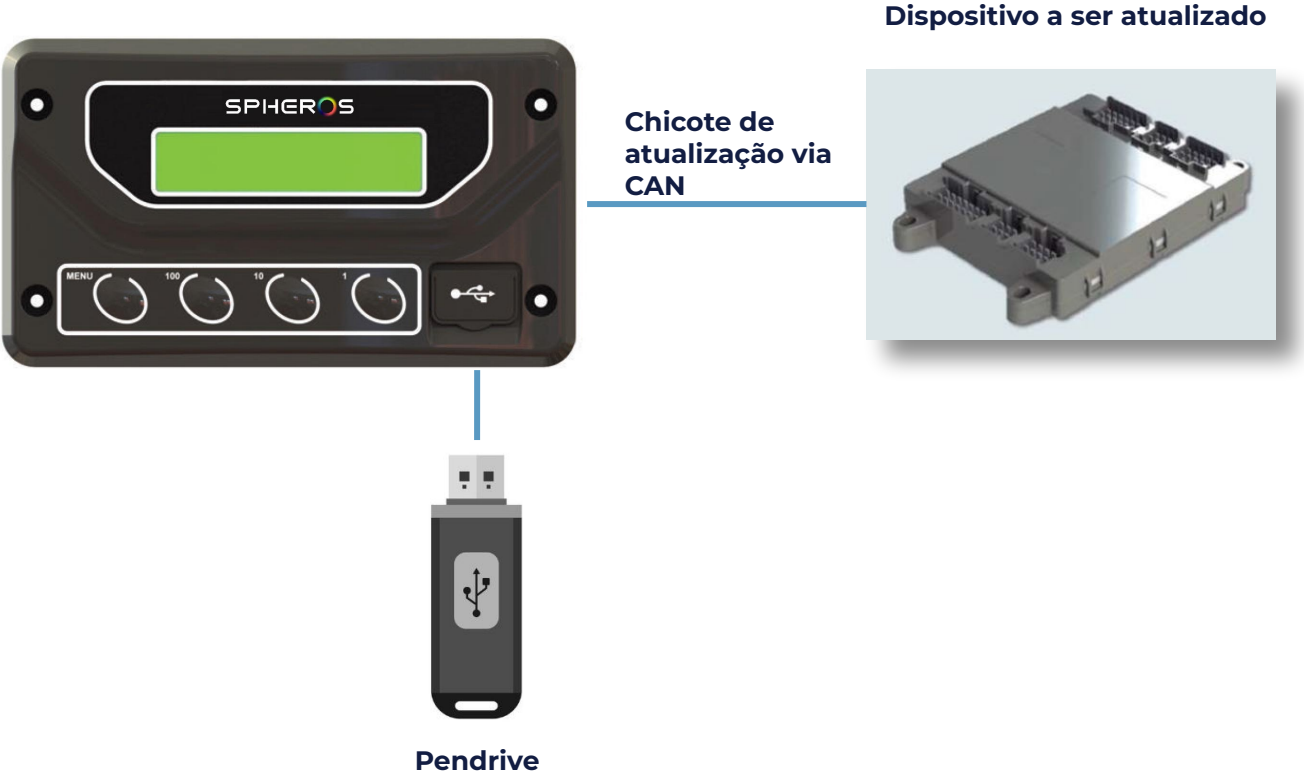

#### UC100

# SPHEROS

#### 3. Procedimento de gravação:

- 1. Conecte o chicote de gravação na UC100 e no dispositivo a ser atualizado.
- 2. Conecte o pendrive na UC100 e selecione o arquivo desejado.

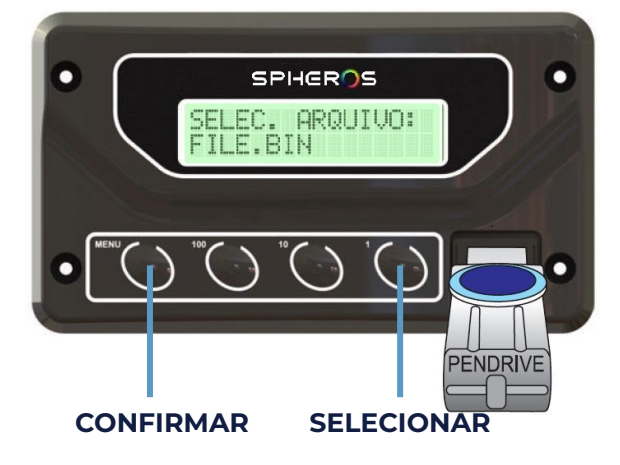

- 3. Aguarde o mesmo ser carregado para a memória interna da UC100 (não retire o pendrive durante este estágio).
- 4. Selecione o dispositivo a ser atualizado e pressione "Menu" para confirmar.

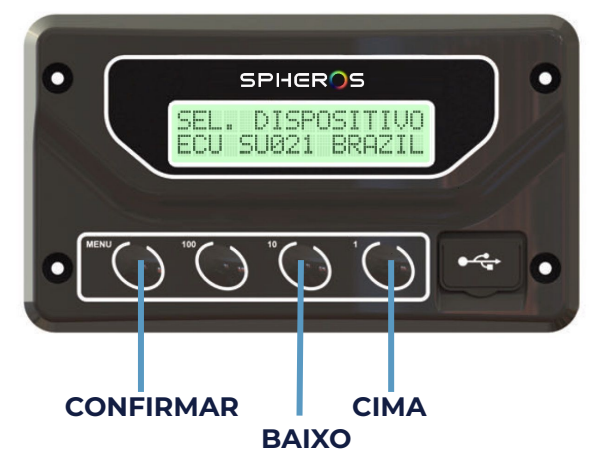

5. Aguarde a finalização do processo.

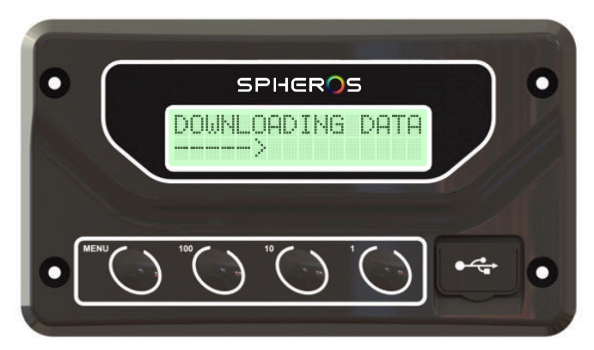

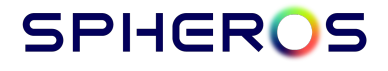

#### 4. Considerações:

- 1. O último arquivo carregado ficará salvo na memória interna da UC100, sendo possível utilizá-lo novamente sem a necessidade do pendrive.
- 2. Se o arquivo tiver a extensão ".sph" (formato proprietário da Spheros), a UC100 permitirá a seleção apenas dos dispositivos que contenham o software incluído neste arquivo.

#### 5. Tabela de Erros:

Seguem abaixo os códigos de erros com as prováveis causas e a ação corretiva recomendada:

| Código de<br>Erro | Causa                          | Ação Corretiva                  |  |
|-------------------|--------------------------------|---------------------------------|--|
| 0                 | Arquivo corrompido             | Verificar arguive               |  |
| 1                 | Arquivo conompido              | vernical alquivo                |  |
| 2                 | Dispositivo não respondeu      | Verificar conexões, alimentação |  |
| 3                 |                                |                                 |  |
| 4                 |                                | Verificar conexões, alimentação |  |
| 5                 | Dispositivo parou de responder |                                 |  |
| 6                 | -                              |                                 |  |
| 7                 | -                              |                                 |  |
| 8                 | Arquivo errado                 | Verificar arquivo               |  |
| 9                 |                                |                                 |  |
| 10                | -                              |                                 |  |
| 11                |                                | V                               |  |
| 12                | uispositivo parou de responder | verificar conexoes, alimentação |  |
| 13                |                                |                                 |  |
| 14                |                                |                                 |  |

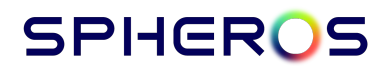

#### 6. Idioma:

Para alterar o idioma, pressione o botão "1" durante a tela de apresentação inicial.

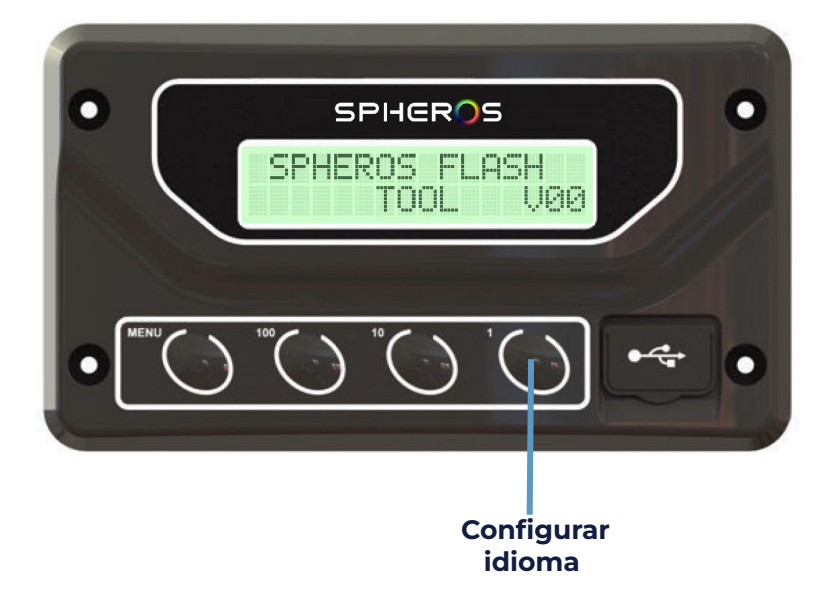

Uma vez dentro do Menu de Idiomas, pressione "1" ou "10" para selecionar entre Português, Inglês, Espanhol e Francês. Para confirmar e voltar para a operação normal do produto, pressione "Menu".

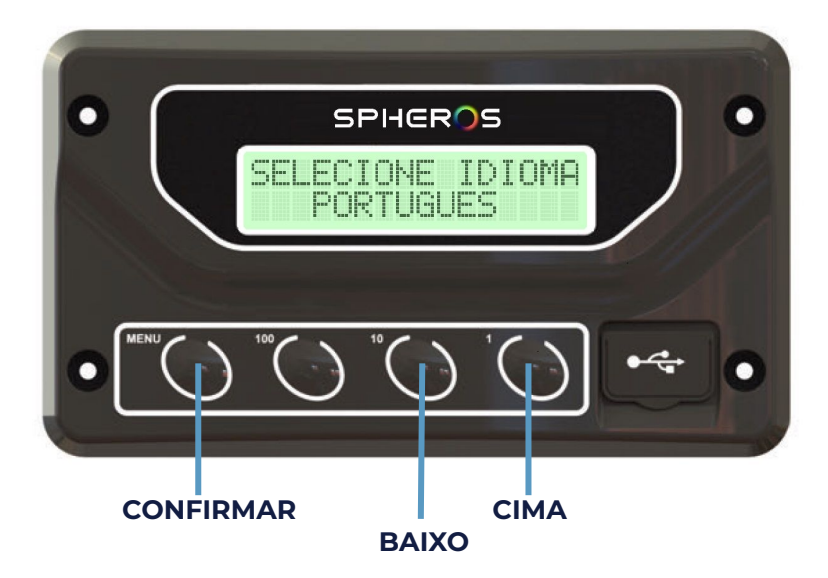

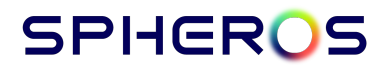

#### 7. Atualização do software da UC100:

Para atualizar o software da UC100 deve-se seguir o procedimento abaixo:

- 1. Carregue o arquivo com a atualização num pendrive.
- 2. Desligue a UC100
- 3. Mantenha o botão "1" pressionado e ligue a UC100. Se feito corretamente, o display mostrará "Modo Bootloader"

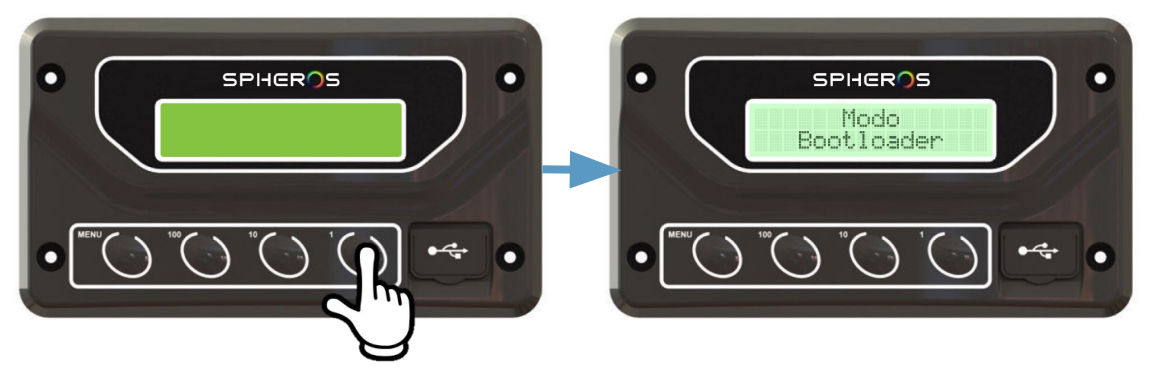

4. Insira o pendrive, procure o arquivo com o novo software da UC100 e pressione "Menu" para confirmar

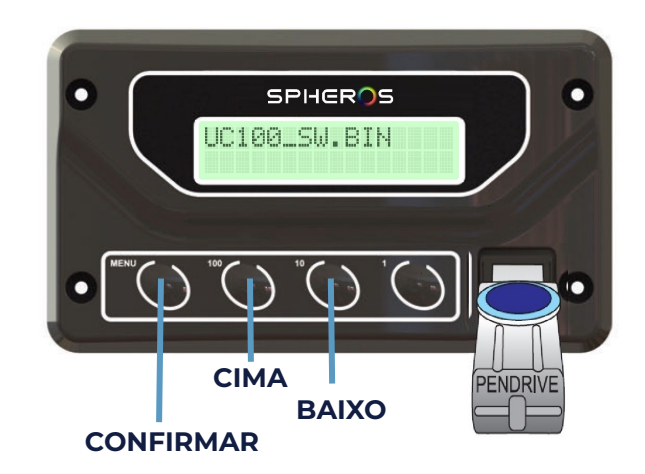

- 5. Aguarde a cópia do arquivo.
- 6. A UC100 solicitará a desconexão do pendrive. Ao desconectar, a UC100 se reiniciará com o novo software.

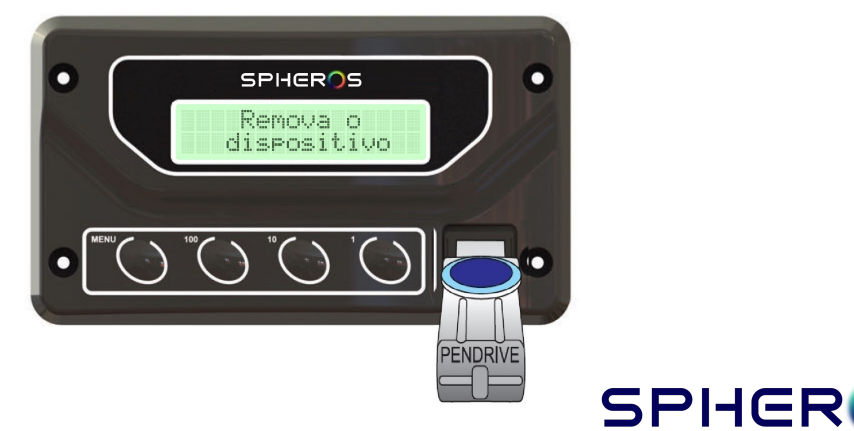

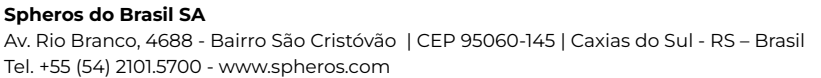

#### 8. Histórico de Alterações:

| Revisão | Data     | Modificações |
|---------|----------|--------------|
| 1       | 13/08/24 | Lançamento   |
|         |          |              |
|         |          |              |
|         |          |              |
|         |          |              |
|         |          |              |
|         |          |              |
|         |          |              |

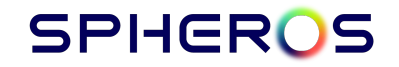